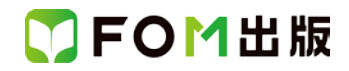

## よくわかるマスター 日商 PC 検定試験 プレゼン資料作成 3 級 公式テキスト & 問題集 PowerPoint 2016 用補足資料

「よくわかるマスター 日商 PC 検定試験 プレゼン資料作成 3 級 公式テキスト&問題集」(型番:FPT1513)は、Windows 8.1 環境の PowerPoint 2013 で学習する場合の操作手順を掲載しています。Windows 10 環境の PowerPoint 2016 で学習 する場合の操作手順の違いについては、次のとおりです。

| 頁    | 章                | 見出し                 | 学習時の注意事項                                                                                                    |
|------|------------------|---------------------|----------------------------------------------------------------------------------------------------|
| P.4  | 本書をご利用いただく<br>前に | 5 学習環境について          | 「◆画面解像度の設定」の操作手順③~⑥を、次の手順に置<br>き換えてください。                                                                              |
|      |                  |                     | ③《ディスプレイ設定》をクリックします。                                                                                                  |
|      |                  |                     | ④《ディスプレイの詳細設定》をクリックします。<br>⑤《解像度》の▼をクリックし、一覧から《1024×768》を選択し                                                          |
|      |                  |                     | ます。                                                                                                    |
|      |                  |                     | <ul> <li>③、通用ルをワリワンしより。</li> <li>※確認メッセージが表示される場合は、《変更の維持》をクリックします。</li> </ul>                                        |
| P.5  | 本書をご利用いただく<br>前に | 6 学習ファイルのダウンロードについて | 「◆ダウンロード」の操作手順②、⑦~⑨を、次の手順に置き<br>換えてください。                                                                              |
|      |                  |                     | ②タスクバーの《Microsoft Edge》をクリックします。                                                                                      |
|      |                  |                     | <ul> <li>⑦ダウンロードが完了したら、《閉じる》をクリックして、</li> <li>Microsoft Edge を終了します。</li> <li>※Windows 10 では 8~ ⑨の操作は不要です。</li> </ul> |
| D5   | 木聿たご利田いただく       | 6 学翌ファイルのダウンロードについて |                                                                                                    |
| 1.5  | 前に               |                     | 手順に置き換えてください。                                                                                                    |
|      |                  |                     | ③《ダウンロード》をクリックします。                                                                                                    |
|      |                  |                     | ※《ダウンロード》が表示されていない場合は、《PC》をクリッ<br>クします。                                                                               |
| P.6  | 本書をご利用いただく<br>前に | 6 学習ファイルのダウンロードについて | 「◆ダウンロードしたファイルの解凍」の操作手順⑧を、次の<br>手順に置き換えてください。                                                                         |
|      |                  |                     | ⑧《フォルダーの選択》をクリックします。                                                                                                  |
| P.32 | 第3章<br>プレゼン資料の作成 | STEP2 プレゼン資料の作成     | 「Let's Try 新しいプレゼンテーションの作成」の操作手順①<br>の下にある※を、次の内容に置き換えてください。                                                          |
|      |                  |                     | ※スタートボタン→《すべてのアプリ》→《PowerPoint 2016》を<br>クリックします。                                                                     |
| P.39 | 第3章<br>プレゼン資料の作成 | STEP2 プレゼン資料の作成     | 「操作のポイント プレースホルダーのサイズの変更」を、次<br>の内容に置き換えてください。                                                                        |
|      |                  |                     | プレースホルダーの枠線上の〇(ハンドル)をドラッグすると、<br>プレースホルダーのサイズを変更できます。文章を入力する<br>場合、必要に応じてプレースホルダーの幅を広げたり狭くした<br>りします。                 |

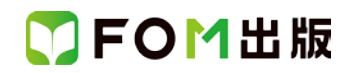

| 頁     | 章                       | 見出し                       | 学習時の注意事項                                                                                                    |
|-------|-------------------------|---------------------------|----------------------------------------------------------------------------------------------------|
| P.50  | 第3章<br>プレゼン資料の作成        | STEP2 プレゼン資料の作成           | 「Let's Try 名前を付けて保存」の操作手順③~④を、次の手<br>順に置き換えてください。                                                                                                    |
|       |                         |                           | <ul> <li>③《参照》をクリックします。</li> <li>《名前を付けて保存》ダイアログボックスが表示されます。</li> <li>プレゼンテーションを保存する場所を選択します。</li> <li>④《ドキュメント》が開かれていることを確認します。</li> <li>※《ドキュメント》が開かれていない場合は、《PC》をクリックします。</li> </ul> |
| P.90  | 第4章<br>わかりやすいプレゼン<br>資料 | STEP4 SmartArtの挿入と加工      | 「操作のポイント SmartArt のサイズの変更」を、次の内容に<br>置き換えてください。<br>SmartArt のサイズを変更したいときは、SmartArt の周囲の枠<br>線 トニある〇(ハンドル)をドラッグレます                                                                       |
| P.98  | 第4章<br>わかりやすいプレゼン<br>資料 | STEP5 SmartArt を活用した図解作成  | 「Let's Try 円形吹き出しの矢先移動と文字入力」の操作手順<br>②を、次の手順に置き換えてください。                                                                                                    |
|       |                         |                           | イクル・廃棄」に向けます。                                                                                                    |
| P.99  | 第4章<br>わかりやすいプレゼン<br>資料 | STEP5 SmartArt を活用した図解作成  | 「操作のポイント 基本図形のサイズの変更」を、次の内容に<br>置き換えてください。                                                                                                    |
|       |                         |                           | 基本図形のサイズを変更したいときは、基本図形の周囲にあ<br>るO(ハンドル)をドラッグします。                                                                                                    |
| P.106 | 第4章<br>わかりやすいプレゼン<br>資料 | STEP7 基本図形を組み合わせた<br>図解作成 | 「操作のポイント 矢印の調整」のを、次の内容に置き換えてく<br>ださい。                                                                                                    |
|       |                         |                           | 矢印には、黄色の〇(ハンドル)が付いています。このハンド<br>ルをドラッグすると、矢の角度や軸の太さを変更できます。                                                                                                    |
| P.112 | 第4章<br>わかりやすいプレゼン<br>資料 | STEP7 基本図形を組み合わせた<br>図解作成 | 「操作のポイント Shift の利用」の最後の 1 文を、次の内容に<br>置き換えてください。                                                                                                    |
|       |                         |                           | 《楕円》は Shift を押しながらドラッグすると、真円になります。                                                                                                    |
| P.116 | 第4章<br>わかりやすいプレゼン<br>資料 | STEP7 基本図形を組み合わせた<br>図解作成 | 「Let's Try ワードアートの挿入と変形」の操作手順⑬を、次の手順に置き換えてください。                                                                                                    |
|       |                         |                           | ③ワードアートの〇(ハンドル)をドラッグし、サイズを調整します。                                                                                                    |
| P.119 | 第4章<br>わかりやすいプレゼン<br>資料 | STEP8 写真・画像の活用            | 「Let's Try 写真の挿入」の操作手順②を、次の手順に置き換<br>えてください。                                                                                                    |
|       |                         |                           | ②《画像》グループの《図》をクリックします。                                                                                                    |
| P.120 | 第4章<br>わかりやすいプレゼン<br>資料 | STEP8 写真・画像の活用            | 「Let's Try 写真の挿入」の操作手順⑪を、次の手順に置き換<br>えてください。                                                                                                    |
|       |                         |                           | ⑩写真の〇(ハンドル)をドラッグし、サイズを調整します。                                                                                                    |

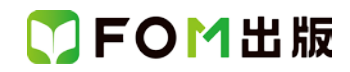

| 頁          | 章                 | 見出し              | 学習時の注意事項                                                |
|------------|-------------------|------------------|---------------------------------------------------------|
| 別冊<br>P.5  | 確認問題 解答と解説        | 第3章 プレゼン資料の作成    | 「4 全スライドに関わる修正」の <b>日</b> の操作手順③~④を、次の<br>手順に置き換えてください。 |
|            |                   |                  | ③《参照》をクリックします。<br>④《PC》の《ドキュメント》をクリックします。               |
| 別冊<br>P.9  | 確認問題 解答と解説        | 第4章 わかりやすいプレゼン資料 | 「1 スライド 3 に関わる修正」の③の操作手順⑪を、次の手順<br>に置き換えてください。          |
|            |                   |                  | ⑩屈折矢印の黄色い〇(ハンドル)をドラッグして、屈折矢印の太さと矢の形を調整します。              |
| 別冊<br>P.10 | 確認問題 解答と解説        | 第4章 わかりやすいプレゼン資料 | 「3 スライド 5 に関わる修正」の④の操作手順②を、次の手順<br>に置き換えてください。          |
|            |                   |                  | ②《画像》グループの《図》をクリックします。                                  |
| 別冊<br>P.11 | 確認問題 解答と解説        | 第4章 わかりやすいプレゼン資料 | 「7 全スライドに関わる修正」の❶の操作手順③~④を、次の<br>手順に置き換えてください。          |
|            |                   |                  | ③《参照》をクリックします。<br>④《ドキュメント》が開かれていることを確認します。             |
| 別冊<br>P.16 | 確認問題 解答と解説        | 第5章 見やすくする表現技術   | 「9 全スライドに関わる修正」の❶の操作手順③~④を、次の<br>手順に置き換えてください。          |
|            |                   |                  | ③《参照》をクリックします。<br>④《ドキュメント》が開かれていることを確認します。             |
| 別冊<br>P.21 | 第1回 模擬試験<br>解答と解説 | 実技科目             | 「3 スライド 3 に関わる修正」の❸の操作手順③を、次の手順<br>に置き換えてください。          |
|            |                   |                  | ③《基本図形》の《楕円》をクリックします。                                   |
| 別冊<br>P.23 | 第1回 模擬試験<br>解答と解説 | 実技科目             | 「7 全スライドに関わる修正」の④の操作手順③~④を、次の<br>手順に置き換えてください。          |
|            |                   |                  | ③《参照》をクリックします。<br>④《ドキュメント》が開かれていることを確認します。             |
| 別冊<br>P.30 | 第2回 模擬試験<br>解答と解説 | 実技科目             | 「7 全スライドに関わる修正」の <b>③</b> の操作手順③~④を、次の<br>手順に置き換えてください。 |
|            |                   |                  | ③《参照》をクリックします。<br>④《《ドキュメント》が開かれていることを確認します。            |
| 別冊<br>P.36 | 第3回 模擬試験<br>解答と解説 | 実技科目             | 「8 全スライドに関わる修正」の <b>③</b> の操作手順③~④を、次の<br>手順に置き換えてください。 |
|            |                   |                  | ③《参照》をクリックします。<br>④《ドキュメント》が開かれていることを確認します。             |

以上